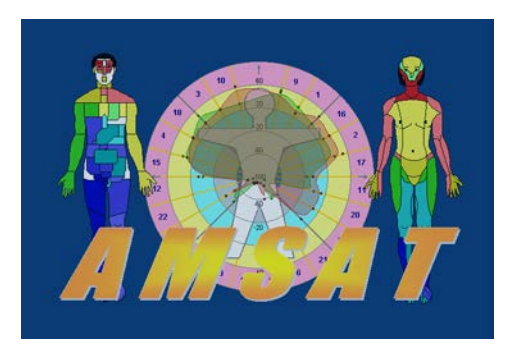

# Работа со сканером штрих-кода, копирование файла пациента в произвольном месте и новые опции.

(версия 12.8 и выше)

# 1. Работа со сканером штрих-кода

## 1.1. Назначение

Автоматизация обслуживания пациента в условиях многопрофильной клиники. Позволяет экономить время врача и персонала регистратуры, повышает защиту персональных данных пациента.

Авторизация пациента происходит только один раз, в регистратуре. После чего, пациент проходит упрощенную авторизацию у врача, проводящего диагностику на системе AMCAT. В данной версии программа AMCAT работает в режиме off-line, к сети клиники не подключается.

Стандарт штрих-кода - Code128B.

## 1.2. Последовательность действий

Предполагается, что пациент пройдя авторизацию в регистратуре, получает одноразовый талон посещения или индивидуальную карточку пациента, с уникальным штрих-кодом.

Подробности авторизации в регистратуре клиники зависят от конкретной системы учета пациентов и не могут быть описаны в данном документе из-за разнообразия систем учета.

Приходя к врачу-диагносту АМСАТ, пациент предъявляет свой талон или индивидуальную карточку. Врач (или оператор), в программе АМСАТ открывает нового пациента или находит имеющегося пациента в базе данных АМСАТ.

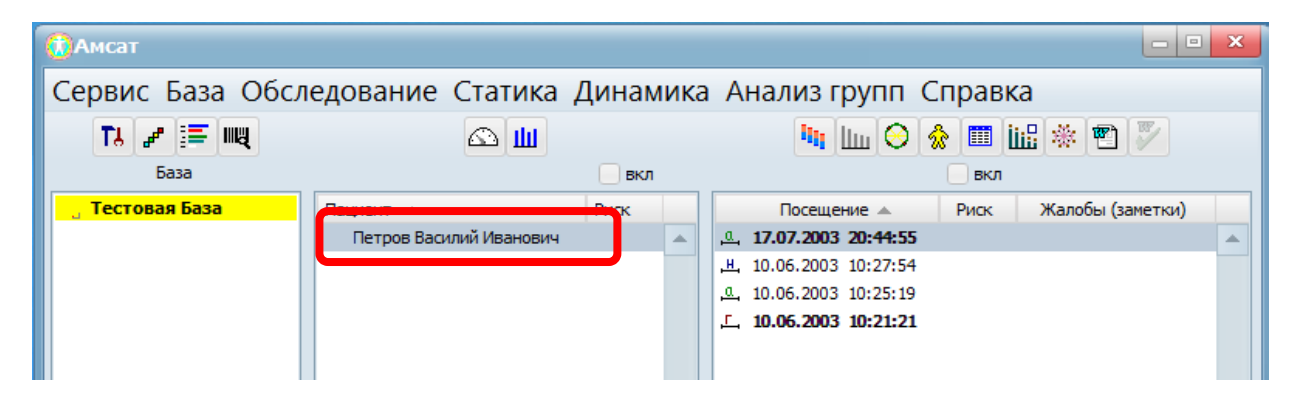

Далее, открывает «Карту пациента». Сканером штрих-кода считывает информацию из талона или карточки пациента. Информация о штрих-коде автоматически заносится в базу данных АМСАТ.

Более подробно, сканирование и действия в «Карте пациента» описаны ниже.

#### АМСАТ новости

В карте пациента имеется группа информации с названием «Штрихкод». На картинке ниже выделено красной рамкой и состоит из буквенноцифрового поля и кнопки «Ввести». Если штрих-код ранее не вводился, то верхнее поле в группе «Штрих-код» пустое.

| Карта пациент    | а                  | ×             |
|------------------|--------------------|---------------|
| Фамилия:         |                    |               |
| Ина              |                    | UK OK         |
| Василий          |                    | Отказ         |
| Отчество:        |                    | Текущий файл: |
| Иванович         |                    | 00000001.pul  |
| 🗸 Показывать и   | мя полностью       |               |
| Пол              | Дата рождения:     | -Штрих-код    |
| • Мужской        | 28.05.1953 💌       |               |
| О Женский        | Номер в картотеке: | Ввести        |
| Анамнез (заметки | ):                 |               |
|                  |                    |               |
|                  |                    |               |
|                  |                    |               |
|                  |                    |               |
|                  |                    |               |
|                  |                    |               |
| 4                |                    |               |
|                  |                    |               |

Необходимо нажать кнопку — «Ввести». Тогда, откроется окно «Сканирование штрих-кода и занесение в карту пациента». Необходимо поставить курсор в верхнее поле, взять сканер и считать штрих-код из талона (или карточки) пациента.

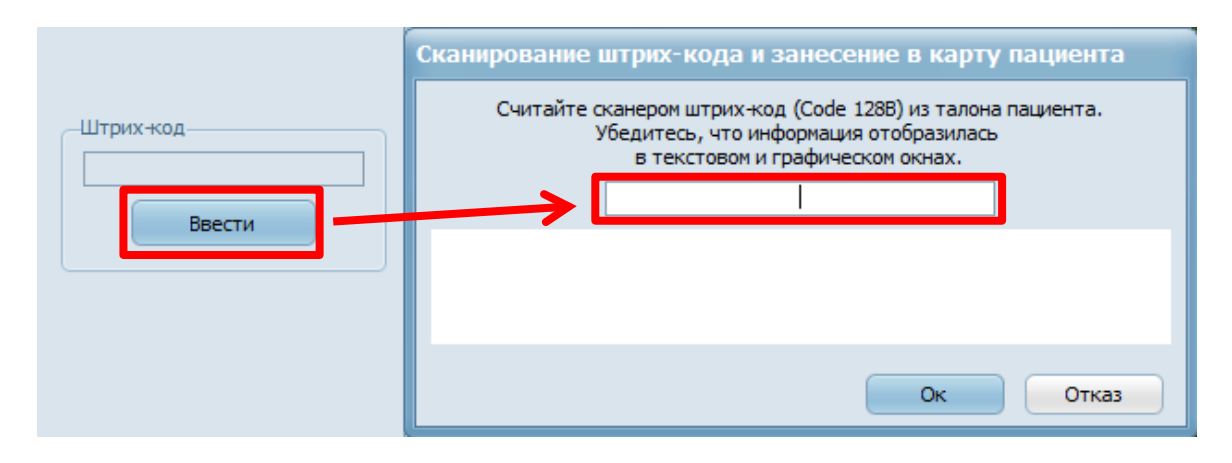

Если сканирование штрих-кода прошло успешно, то в нижнем поле будет отображаться сам штрих-код, а в верхнем поле – соответствующее ему буквенно-цифровое обозначение. Необходимо нажать ОК для сохранения в «Карте пациента». Далее, нажать еще раз ОК для сохранения уже в базе данных АМСАТ.

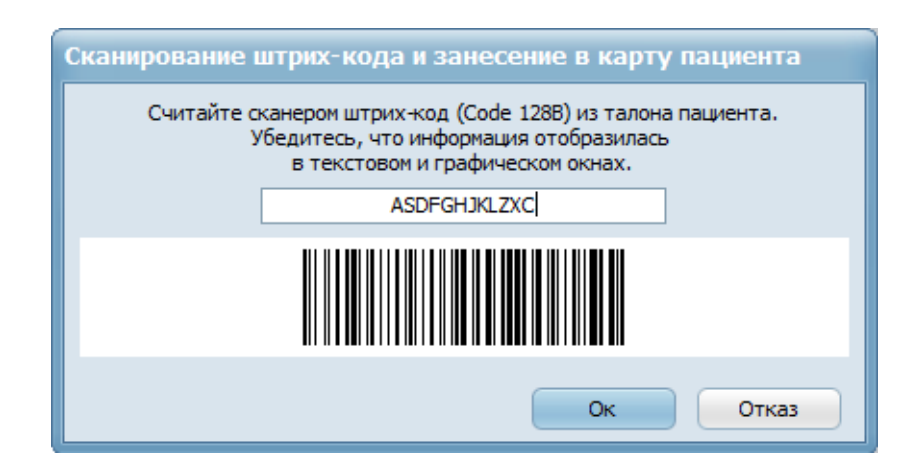

Примечание: длина штрих-кода регулируется опцией в окне «Конфигурации». Необходимо знать и заранее задать длину штрих-кода.

Если длинна введенного штрих-кода недостаточна, то выводится соответствующее предупреждение об ошибке. В таком случае, вы не сможете записать такой штрих-код в «Карту пациента». Нажмите ОК, проверьте правильность ввода и повторите ввод штрих-кода.

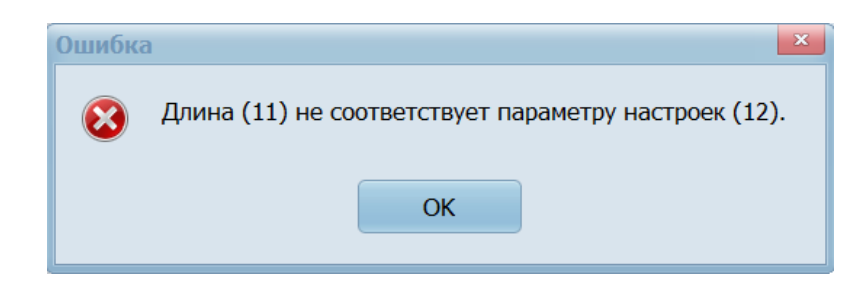

После первого ввода штрих-кода, название кнопки «Ввести» изменится на «Изменить». Можно изменить введенный ранее штрих-код на другой,

неограниченное число раз. Не забывая нажимать кнопку ОК в «Карте пациента».

В окне «Карты пациента» можно скопировать буквенно-цифровой штрих-код

| —Штрих-код———— |  |
|----------------|--|
| DTRE5477YBVC   |  |
| Изменить       |  |

обычными средствами WINDOWS, командой «Копировать».

В окне «Сканирование штрих-кода» можно копировать и вставлять буквенно-цифровой штрих-код обычными средствами WINDOWS, командами «Вырезать», «Копировать», «Вставить», «Удалить».

При повторном посещении, считывание штрих-кода совмещено с автоматическим поиском пациента в базе данных АМСАТа.

## 1.3. Печать штрих-кода

Хранящийся в базе данных АМСАТ штрих-код можно распечатать вместе с данными пациента, результатами диагностики или отдельно от них.

Для этого в «Меню вывода» необходимо найти поле «штрих-код» и поставить там галочку.

| Меню вывода                                                                                                    | ×                                                                                                    |
|----------------------------------------------------------------------------------------------------|----------------------------------------------------------------------------------------------------|
| Имя шаблона: Z1                                                                                                    | <ul> <li>статика в две колонки<br/>динамика логотип выбрать</li> <li>Фантомы</li> <li>Фантомы</li> <li>Интегральный анализ</li> <li>Скелетно-топический анализ</li> <li>Сегментарная иннервация кожи</li> <li>Невральная чувствительность</li> <li>Висцеротомный анализ</li> <li>Одонтогенные топические взаимосвязи</li> </ul> |
| Системы организма<br>линейный график систем<br>значения систем<br>круговой график систем<br>направление к специалистам<br>оценка состояния<br>информация для пациента<br>заключение врача<br>оценка кач. признаков<br>риск-график<br>значения риска | Состояние и порог                                                                                                    |

Нажав кнопку – распечатать (кнопка с изображением программы WORD), после данных из «Карты пациента» будет распечатан штрих-код, в графическом виде и соответствующим ему буквенно-цифровом виде.

|                | Automated Diagnostic System<br>AMSAT <sup>®</sup> -KOVERT <sup>®</sup> | POCC RU.MMO2.B07070 |
|----------------|------------------------------------------------------------------------|---------------------|
| КАРТА ПАЦИЕН   | ТА                                                                     |                     |
| Имя: Petrov    |                                                                        |                     |
| Фамилия: Ivan  |                                                                        |                     |
| Отчество: Ivar | lovich                                                                 |                     |
| пол: мужской   |                                                                        |                     |
| дата рождения: | 28.05.1953                                                             |                     |
| номер в картот | еке:                                                                   |                     |
| ШТРИХ-КОЛ      |                                                                        |                     |
|                |                                                                        |                     |
| ABCDE1234567   |                                                                        |                     |

## 1.4. Поиск пациента по штрих-коду в базе данных АМСАТ

Используется при повторном посещении врача. Если штрих-код для данного пациента, был введен ранее, то возможен быстрый поиск по штрихкоду. Для поиска пациента можно использовать как карточку пациента, так и предыдущую распечатку результатов, в которой был напечатан штрих-код.

Для начала поиска, нужно нажать кнопку с изображением штрих-кода в окне базы данных (выделена на рисунке ниже красной рамкой).

| ОАмсат                   |                                                                            |              |                                 |        |                  | × |  |
|--------------------------|----------------------------------------------------------------------------|--------------|---------------------------------|--------|------------------|---|--|
| Сервис База Обследование | Статика Динамика                                                           | Анализ групп | Справка                         |        |                  |   |  |
| TJ 🗶 🗮 🔫                 |                                                                            |              | Ці Ші 🖯 🏠                       |        | * 🖺 🏹            |   |  |
| База                     |                                                                            | 📃 вкл        |                                 | вкл    |                  |   |  |
| _ Тестовая База          | иент 🔺                                                                     | Риск         | Посещение 🔺                     | Риск ) | Жалобы (заметки) |   |  |
|                          | Петров Василий Иванович                                                    | ▲            | <u>,0</u> , 17.07.2003 20:44:55 |        |                  |   |  |
|                          | Иванов М Е                                                                 |              | ,브, 10.06.2003 10:27:54         |        |                  |   |  |
|                          | Сидоров Д Л                                                                |              | <u>,a</u> , 10.06.2003 10:25:19 |        |                  |   |  |
|                          | 「二, 10.06.2003 10:21:21                                                    |              |                                 |        |                  |   |  |
|                          | Покск пационта п                                                           |              |                                 |        |                  |   |  |
|                          | поиск пациента п                                                           | оштрих коду  |                                 |        |                  |   |  |
|                          | Считайте сканером штрих-код (Code 128B) из талона пациента.                |              |                                 |        |                  |   |  |
|                          | убедитесь, что информация отобразилась<br>в текстовом и графическом окнах. |              |                                 |        |                  |   |  |
|                          | ASDFGHJKLZXC                                                               |              |                                 |        |                  |   |  |
|                          |                                                                            |              |                                 |        |                  |   |  |
|                          |                                                                            |              |                                 |        |                  |   |  |
|                          |                                                                            |              |                                 |        |                  |   |  |
|                          |                                                                            |              |                                 |        |                  |   |  |
|                          |                                                                            |              | Ок Отка                         | a3     |                  |   |  |
|                          |                                                                            |              |                                 |        |                  |   |  |

Тогда, откроется окно ввода штрих-кода со сканера. Процесс ввода аналогичен, описанному выше. За исключением того, что после ввода и нажатия кнопки ОК, происходит поиск по всей базе данных пациентов, по параметру штрих-кода. В результате поиска, возможны три ситуации:

Если, пациент с таким штрих-кодом не найден, то будет выдано сообщение об этом. То есть, такой штрих-код не вводился ранее.

Если, пациент с таким штрих-кодом найден, то автоматически курсор переходит на данного пациента. Теперь можно работать с найденным пациентом.

Если, будет найдено сразу несколько пациентов с одинаковым штрихкодом, то будет выдано предупреждение об этом:

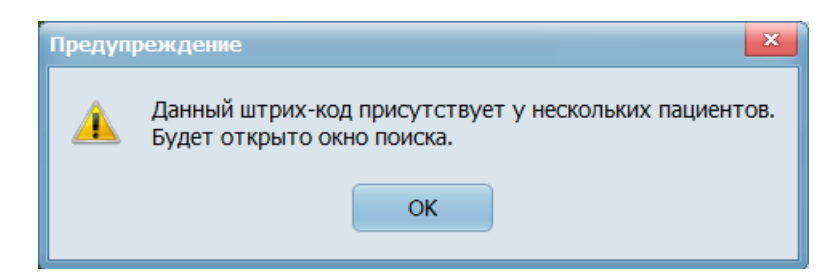

Нажмите ОК. Будет выведено окно – «Выбора найденных пациентов».

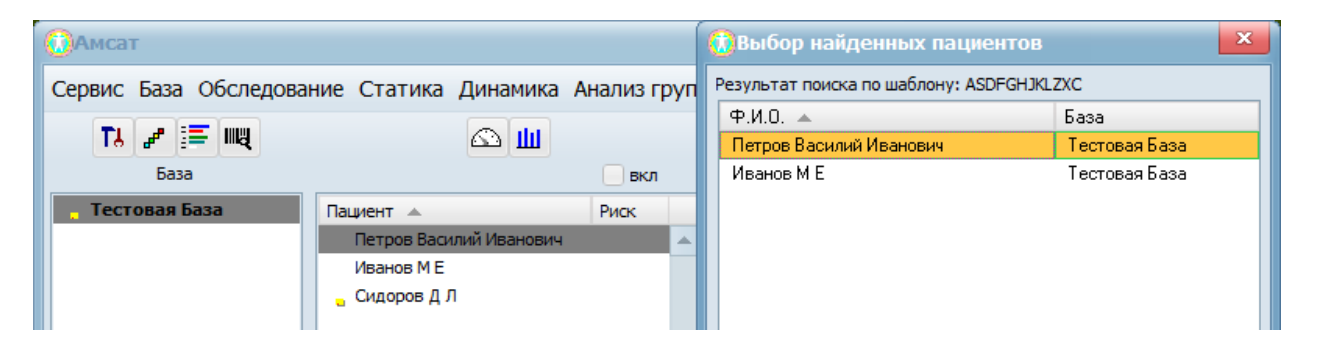

Это означает, что у данных пациентов имеется одинаковый штрих-код. Необходимо выбрать из списка нужного пациента, нажав мышкой два раза на строке с его именем. После этого, вы перейдете в основное окно базы данных AMCAT. Далее, можно проводить измерение или диагностику с найденным пациентом. При желании, вы можете изменить повторяющийся штрих-код, на оригинальный.

Примечание: при поиске по штрих-коду, ввод штрих-кода не приводит к его записи в базу данных пациентов.

## 2. Новая группировка опций

Закладка «Стандартные» в «Конфигурации» претерпела изменения. Большинство опций теперь сгруппированы по назначению. Появились следующие группы: «Настройка базы» – опции относящиеся к базе данных, «Измерение» – опции относящиеся к измерению пациента, «Графика» – опции относящиеся к изображению фантомов и их расчетов, а также группа -«Разное».

| Конфигурация                            | ×            |  |  |  |
|-----------------------------------------|--------------|--|--|--|
| Стандартные Опции протокола             | RS10_12.7.23 |  |  |  |
| Настройки базы                          |              |  |  |  |
| ✓ Работа с текущей базой                |              |  |  |  |
| Резервные копии базы                    |              |  |  |  |
| Измерение                               |              |  |  |  |
| Включить звук при измерений             |              |  |  |  |
| Контроль ошибок при измерении           |              |  |  |  |
| После измерения закрыть карту посещения |              |  |  |  |
| Графика                                 |              |  |  |  |
| Анимация графиков                       |              |  |  |  |
| ЗD-фантомы                              |              |  |  |  |
| 6 🗧 Максимальное количество зон-мишене  | й            |  |  |  |
| Разное                                  |              |  |  |  |
| Возраст на момент измерения             |              |  |  |  |
| Риск только для 50 последних измерений  |              |  |  |  |
| 12 💌 Длина штрих-кода                   |              |  |  |  |
|                                         |              |  |  |  |
| Язык интерфейса: Русский                |              |  |  |  |
| Ок Отказ                                |              |  |  |  |

#### Новая опция – «Длина штрих-кода»

Задается в группе «Разное» (на картинке выше выделена красной рамкой). По умолчанию используется длина штрих-кода – 12 (буквенноцифровых символов). При использовании сканера штрих-кода необходимо заранее указать в опции необходимую длину штрих-кода. Закладка – «Опции протокола» в «Конфигурации», также претерпела изменения. Эта заклада предназначена для настройки экспорта результатов диагностики в формате XML или JSON.

Для разрешения экспорта теперь необходимо включать самую верхнюю опцию – «Создавать протокол автоматически». Тогда становятся доступными все нижние опции данной закладки.

| Сонфигурация                             | ×                | Конфигурация                             |         |
|------------------------------------------|------------------|------------------------------------------|---------|
| Стандартные Опции протокола              | RS10_12.7.23     | Стандартные Опции протокола              | R       |
| Создавать протокол автоматически         |                  | Создавать протокол автоматически         |         |
|                                          |                  | Протокол                                 |         |
| Формат протокола:                        | XML 🔘 JSON       | Формат протокола:                        | XML     |
| Путь для сохранения архивных протоколов  |                  | Путь для сохранения архивных протоколов: |         |
|                                          | Выбор            |                                          | Вы      |
| 100 🖨 Максимальное количество            | Очистить         | 100 С Максимальное количество            | Оч      |
| Добавить .pul файл пациента              |                  | Добавить, ри файл пациента               |         |
|                                          |                  |                                          |         |
| Создать неархивированную копию посл      | еднего протокола | Создать неархивированную копию после     | днего п |
| Путь для сохранения неархивированной ког | 144              | Путь для сохранения неархивированной коп | ии      |
|                                          |                  | последнего протокола:                    |         |
|                                          | овюор            |                                          |         |
| Тест протокола                           |                  | Тест протокола                           |         |
|                                          |                  |                                          |         |
| Постобработка                            |                  | Постобработка                            |         |
| Команда постобработки протокола:         |                  | Команда постобработки протокола:         |         |
|                                          | Пример           |                                          | Πρ      |
|                                          |                  |                                          |         |
| Тест постобработки                       |                  | Тест постобработки                       |         |
|                                          |                  | L                                        |         |
| Ок Отказ                                 |                  | Ок Отказ                                 |         |
|                                          |                  |                                          |         |

Подробно описание данных опций находится в отдельном документе с названием - «AMCAT новости версии 12.6, описание приложения программы AMCAT для экспорта данных».

#### Новая опция – «Добавить .pul файл пациента»

Назначение — для использования в сети клиники, когда на одном компьютере может проводиться только измерение, а на другом — только диагностика результатов измерения.

В данной версии 12.7, появилась новая опция — «добавить .pul файл пациента». Для этого необходимо открыть окно «Конфигурации», далее открыть закладку — «Опции протокола».

При включении опции «добавить .pul файл пациента», сразу после

измерения, из базы данных АМСАТ происходит копирование файла текущего пациента. Файл копируется в то же самое место, куда копируются результаты экспорта результатов диагностики (на картинке справа выделена красной рамкой). Путь для копирования указывается в других опциях данной закладки.

| 📜 pic                     |  |
|---------------------------|--|
| 0000001.pul               |  |
| 🔮 report                  |  |
| report2020-12-02 13:56:57 |  |
| report2020-12-02 13:57:36 |  |
| report2020-12-02 13:57:39 |  |

Также как и для экспорта, имеется два варианта размещения файла пациента – в сжатом и несжатом виде.

Сохранено оригинальное название файла текущего пациента, по которому его можно найти в базе данных АМСАТа средствами WINDOWS.